## SAP Business Network – Contact Help Center / Create a Case – Enterprise Account

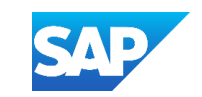

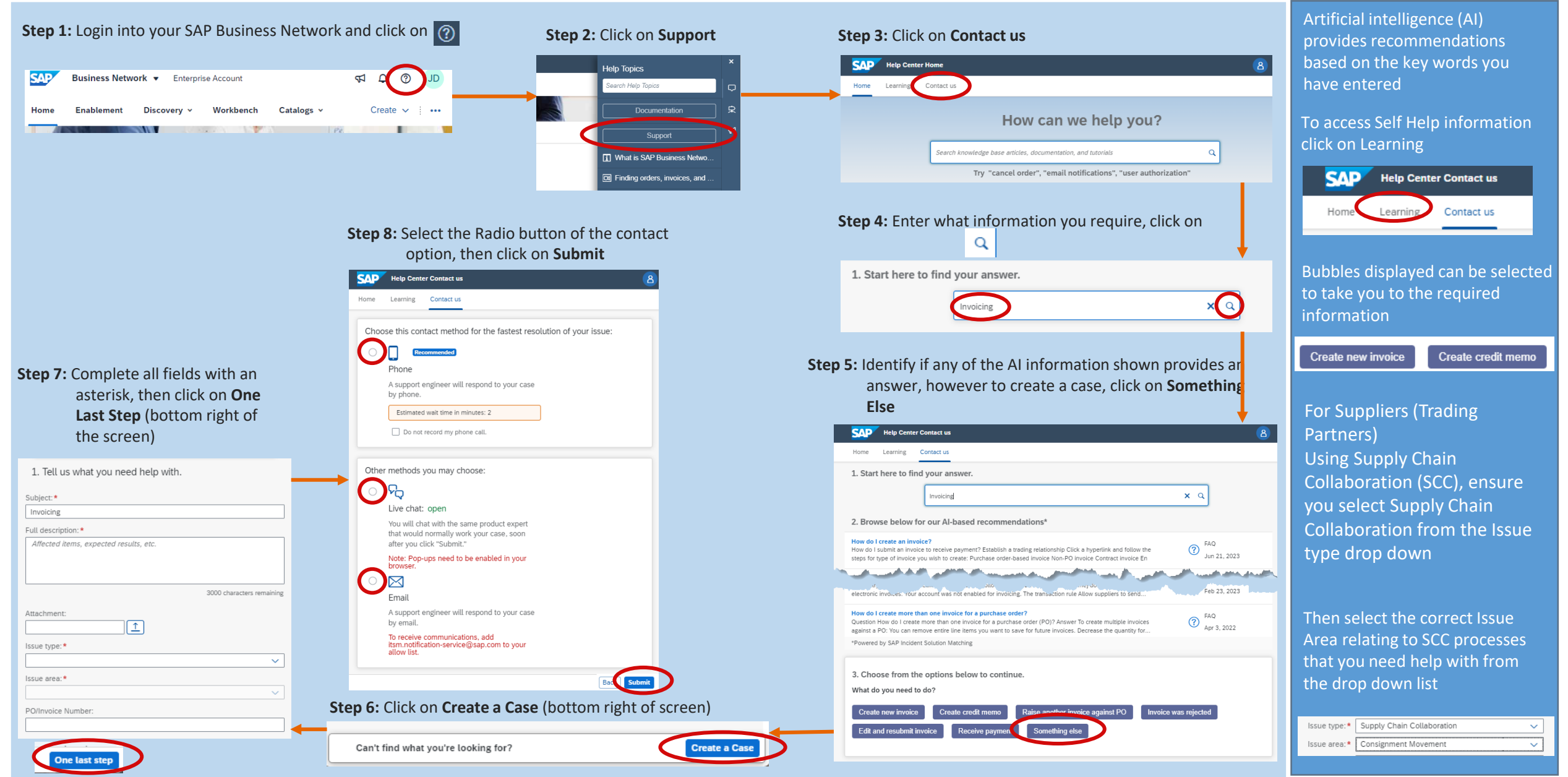